# 大安高工 教師網路資源手冊

圖資處 電腦中心 20170908 (V1.42)

## 目錄

| 教師信箱                                  | 1 |
|---------------------------------------|---|
| 雲端硬碟                                  | 2 |
| · · · · · · · · · · · · · · · · · · · | 3 |
| 教務學務查詢系統                              | 5 |
| 期初教學計畫上傳                              | 6 |
| 大安課程網                                 | 7 |
| E 設定                                  | 8 |
| 信任的網站                                 | 8 |
| 相容性檢視                                 | 9 |

# 帳密速查

若老師使用 XXXX 向學校申請開設帳號後,則相關服務預設帳號密碼如下:

| 服務               | 帳號                        | 預設密碼  |
|------------------|---------------------------|-------|
| 電子信箱 / google 服務 | [使用者帳號]@taivs.tp.edu.tw   | 系統產生  |
|                  | e.g. XXXX@taivs.tp.edu.tw |       |
| 雲端硬碟             | [使用者帳號]                   | 系統產生  |
|                  | e.g. XXXX                 |       |
| 無線網路             | [使用者手機]@itw               | 使用者自訂 |
|                  | e.g. 0912345678@itw       |       |
| 成績登錄系統           | 教師姓名                      | 使用者自訂 |
|                  |                           |       |
| 教學計畫上傳           | [使用者帳號]                   | 使用者自訂 |
|                  | e.g. XXXX                 |       |
| 大安課程網            | [使用者帳號]                   | 使用者自訂 |
|                  | e.g. XXXX                 |       |

# 教師信箱

#### 基本說明

學校將會協助教師進行 Google Education 帳號的建置,此帳號除了可使用 Google 一般的服務(如 電子信箱、行事曆)外,亦可使用教育相關功能(如 Google Classroom)及無容量限制的 Google 雲 端硬碟。

申請方式

- 1. 請填妥申請單後交至本校青藤樓一樓電腦中心。
- 2. 申請完畢後,將於五個工作天內收到實體密碼通知單,即可進行登入。
- 密碼通知單上的密碼為隨機產生,請老師於登入後盡速修改密碼,並開啟二階段認證,以保 障帳號安全。

#### 預設帳號密碼

- 帳號:申請人自行設定
- 密碼:隨機產生之亂碼
- 登入方式
  - 直接由 Google 首頁或 G-mail 登入頁面進行登入;或由本校首頁左側常用連結區中「<u>教職員</u> 網路郵局」連結前往登入畫面。

(進行登入前,請先確認是否已登出個人 Google 帳戶,以免無法登入)

| 臺北市立大安高級工: IN 大安高工課程調 | ESET Remote Admin |                                       |                  |  |
|-----------------------|-------------------|---------------------------------------|------------------|--|
|                       |                   |                                       |                  |  |
|                       |                   | Google<br>登入<br><sup>總續使用 Gmail</sup> |                  |  |
|                       |                   | 输入型的离子邮件                              | @talvs.tp.edu.tw |  |
|                       |                   | 忘紀電子郵件地址?<br>更 <b>多選</b> 項            | 間時               |  |
|                       |                   |                                       |                  |  |
|                       |                   | 繁耀中文 ▼                                | 說明 聽私權 佩默        |  |

2. 登入時請輸入完整電子信箱地址 (如 XXXX@taivs.tp.edu.tw)

| Google                              |    |
|-------------------------------------|----|
| 登入<br><sub>纖鑽使用</sub> Gmail         |    |
| 電子郵件地址或電話號碼<br>XXXX@taivs.tp.edu.tw |    |
| 忘記電子郵件地址?                           |    |
| 更多選項                                | 維護 |

# 雲端硬碟

#### 基本說明

學校提供老師校內的雲端硬碟進行教學資料的備份,老師可透過網頁的方式進行資料的存取,每 位老師預設容量大小為100GB。

#### 申請方式

1. 請填妥申請單後交至本校青藤樓一樓電腦中心。

2. 申請完畢後,將於五個工作天內寄送密碼至電子郵件至申請人信箱。

3. 寄送的密碼為隨機產生,請老師於登入後盡速修改密碼,以保障帳號安全。

#### 預設帳號密碼

- 帳號:申請人自行設定;與教師信箱帳號相同
- 密碼:隨機產生之亂碼

### 登入方式

1. 直接輸入雲端硬碟網址(<u>https://cloud.taivs.tp.edu.tw/</u>)進行登入;或由本校首頁左側常用連結

| 语先帝立大安美統工: IN 大安美工算程展      ESET Remote Admin |       |   |                            |
|----------------------------------------------|-------|---|----------------------------|
|                                              |       |   |                            |
|                                              |       |   |                            |
|                                              | CCRS  |   |                            |
|                                              | 1     |   |                            |
|                                              | •     |   |                            |
|                                              | (兵持登入 |   |                            |
|                                              | 登入    |   |                            |
|                                              |       |   |                            |
|                                              |       |   |                            |
|                                              |       |   |                            |
|                                              |       |   |                            |
|                                              |       | s | i <b>yno</b> logy' ם=M 6.1 |

區中「教職員雲端硬碟」連結前往登入畫面。

2. 登入後,可點擊左側 File Station 開啟資料夾並進行檔案的上傳與下載。

| 大安高工課程 | 網 🧻 ESET Remote Admir        |                        |                              |                             |                           |                           |                                     |                                                                                                    |
|--------|------------------------------|------------------------|------------------------------|-----------------------------|---------------------------|---------------------------|-------------------------------------|----------------------------------------------------------------------------------------------------|
|        |                              |                        |                              |                             |                           |                           | 9.                                  | 10                                                                                                    |
|        |                              |                        |                              |                             |                           |                           |                                     |                                                                                                    |
|        |                              | File                   | Station                      |                             | 7 - 8 X                   |                           |                                     |                                                                                                    |
|        | < > C home                   |                        |                              | *                           | や、認識                      |                           |                                     |                                                                                                    |
|        | 上傳 • 建立資料夾 排                 | 昨 • 工具 • 設定            |                              |                             | ≡ - Ξ₽                    |                           |                                     |                                                                                                    |
| 0      | - CCRS                       | 名稱                     | 大小                           | 檔案類型                        | 修改日期 :                    |                           |                                     |                                                                                                    |
| < >    | → home                       | 10.5                   |                              | 資料夾                         | 2017-06-28 10:38:56       |                           |                                     |                                                                                                    |
|        | <ul> <li>計概科共用資料夾</li> </ul> | EPC-22                 |                              | 資料夾                         | 2017-06-28 09:45:34       |                           |                                     |                                                                                                    |
|        |                              | i www                  |                              | 資料夾                         | 2016-09-02 15:49:16       |                           |                                     |                                                                                                    |
|        |                              |                        |                              |                             | 3 御道目 С                   |                           |                                     |                                                                                                    |
|        |                              |                        |                              |                             |                           |                           |                                     |                                                                                                    |
|        |                              |                        |                              |                             |                           |                           |                                     |                                                                                                    |
|        |                              | 大夫正式登録 SET Remote Adm: | 大学王1第2編 () ESET Remote Admit | 大学王 第2課 ● ESET Remote Admit | 大学王王第2編 ② EST Remote Adm: | 大学王王第2編 ② EST Remote Adm: | X # I # I # I # I # I # I # I # I # | XX212X2       EST Remote Admit         Image: Station       P - IIX         Image: Station       P - IIX |

# 校內無線網路

基本說明

如欲使用校內 Wi-Fi 無線網路,教師同仁可以自行申請「iTaiwan 中央行政機關室內公共區域免費無線上網」帳號,並以此登入校內 Wi-Fi 無線網路。

申請方式

1. 請至 iTaiwan 無線上網網頁進行申請

| 🕒 臺北市立大安高級工 🖬 大安高工課程網 🥘 ESET Rem | ote Admin                                                                                                    |      | 12        |                       |  |
|----------------------------------|----------------------------------------------------------------------------------------------------|------|-----------|-----------------------|--|
| i <b>.</b> Taiwa                 | wn 中央行政機關室內<br>內 公共區域冤費無線上網                                                                                          | 帳號申請 | 熱點查詢 使用說明 | 行動版   English<br>帳號管理 |  |
|                                  | 輕鬆申請兩步驟<br>行動服務無彊界<br>全民智慧好生活<br>●輸入手機密碼 @設定上網密碼<br>立即申請                                                             | R    |           |                       |  |
|                                  | 客服電話: 0800-081-051 客服信箱: service@italwan.gov.tw<br>無線上網服務規章 陽私權保護政策<br>國家發展委員會 版權所有 ©copyright 2011 地址: 10020臺北市中正區賽 | 慶路3號 |           |                       |  |

2. 點擊帳號申請後,即可輸入手機號碼及驗證碼進行帳號申請

|                      | 山中行政機關客内                                                                           |      |      |      | 行動版   English |  |
|----------------------|------------------------------------------------------------------------------------|------|------|------|---------------|--|
| i <b>₊</b> Taiwaïn 2 | ドスコム弦気気まで                                                                          | 帳號申請 | 熱點查詢 | 使用說明 | 帳號管理          |  |
| ▲ 首頁 > 帳號申請          |                                                                                    |      |      |      |               |  |
| 帳號申請                 |                                                                                    |      |      |      |               |  |
| Step1                | 前入手機號碼                                                                             |      |      |      |               |  |
| 若您手<br>若10分          | 幾門號設定拒收企業體訊。 則可能會收不到驗證簡訊。<br>鐘內木收到簡訊,請洽客服處理。                                       |      |      |      |               |  |
|                      | 請輸入手機號碼<br>(此號碼將作為日後到各熱點進行無線上網之帳號)<br>境外旅客暫無受理線上申請,申請方式講參見常見問題                     |      |      |      |               |  |
| •                    | 請输入下方檢核碼<br>第29.44                                                                 |      |      |      |               |  |
|                      | □ 我已閱讀並同意無線上網服務規章                                                                  |      |      |      |               |  |
|                      | (我們將立刻以簡訊方式傳送認證碼到您的手機,記<br>得收到認證碼後繼續進行申請錄作。讀詞的手機號<br>備將收不到認證碼的通知簡訊。且無法完成申請作<br>業。) |      |      |      |               |  |
|                      | 確定,請送認證碼給我                                                                         |      |      |      |               |  |

 完成帳號申請後,即可使用 iTaiwan 帳號於全國政府單位無線上網,若使用本校校園無線網路,校園無線網路 SSID 為「TAIVS」或「taivs」,請特別注意需於 iTaiwan 帳號後加上「@itw」 方可登入。 校內無線網路預設帳號密碼

- 帳號:[申請人手機]+@itw (如:0912345678@itw)
- 密碼:申請人自行設定之密碼

### 登入方式

1. 開啟行動裝置的 Wi-Fi, 並連線至 SSID 為「TAIVS」或「taivs」

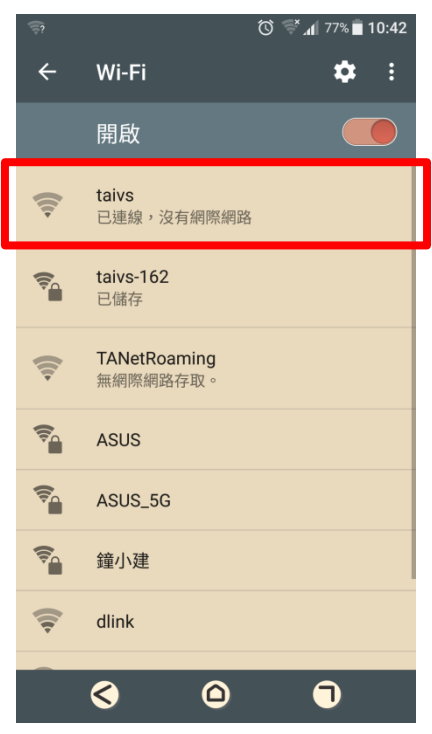

 連線成功後會依據裝置不同,可能會出現「請點此處進行登入」類似訊息提供點選;或開啟 瀏覽器直接轉址至登入畫面。

|                   | ত 🛒 📶 76% 🗖 10:43                                                                                                |
|-------------------|----------------------------------------------------------------------------------------------------|
|                   | 登入網路                                                                                                    |
|                   | http://10.0.254.254:1000/fgtauth?050                                                                             |
|                   | 臺北市立大安高工校園無線網路                                                                                                   |
|                   | 歡迎使用校園無線網路,請依身份以下列方式登入                                                                                           |
|                   | 1. 本校教職員:臺北市網email帳號、密碼<br>例:帳號: taivs 密碼: (信箱密碼)                                                                |
|                   | 2. 各大專院校、縣市網中心及各法人已加入「TANet無線<br>網路漫遊交換中心」者,請輸入個人於該學校或單位<br>核發之完整email帳號、密碼<br>例:帳號:xx@mail.moe.edu.tw 密碼:(信箱密碼) |
|                   | 3. iTaiwan免費無線上網者,請輸入個人申請使用的手機<br>號碼+"@itw"及密碼<br>例:帳號:0936091630@itw 密碼:(認證密碼)                                  |
| 帳號:0912345678@itw | ◎行動裝置使用者,請先打開瀏覽器登入,才能使用需網路<br>傳輸的APPs。<br><b>帳號:</b>                                                             |
|                   | 密碼:                                                                                                    |
| 密碼:XXXXXX         | 登入  清除                                                                                                    |
|                   | S (D) (D)                                                                                                    |

3. 輸入申請成功的 iTaiwan 帳號+@itw 及密碼即可登入校內無線網路進行使用。

# 教務學務查詢系統

### 基本說明

本系統主要作為學生成績獎懲缺勤查詢及登錄使用,請使用 Internet Explorer 瀏覽器開啟,若使用 Chrome 瀏覽器則必須安裝 IE tab 等瀏覽器擴充功能方可使用,再將 http://ta.taivs.tp.edu.tw 加入<u>信</u>任的網站及開啟 tp.edu.tw 的<u>相容性檢視</u>以確保能正常使用本系統。

### 申請方式

1. 電腦中心將會於每學年初新增新進教師帳號。

2. 請來電至電腦中心詢問密碼的設定

#### 預設帳號密碼

- 帳號:登入時輸入姓名即可
- 密碼:正式教師:自行設定

### 登入方式

- 由本校首頁左側常用連結區中「<u>學生成績獎懲缺勤查詢</u>」連結前往;或直接輸入網址 (<u>https://stuinfo.taivs.tp.edu.tw/</u>)。
- 2. 點選「教師登錄專用」前往登入畫面。

| ¢ | <ul> <li></li></ul>                                                                                                   | - □ × |
|---|----------------------------------------------------------------------------------------------------|-------|
|   | *************************************                                                                                 |       |
|   | 若永統操作有問題,請參考 <u>权關条統使用異常說明</u>                                                                                        |       |
|   | 教師登録專用                                                                                                    |       |
|   |                                                                                                    |       |
|   | 本条統僅提供查詢,實際成績以股階處為主,出缺難近況以學務成為主!                                                                                      |       |
|   | 本系統將用 <u>金額優越設体有部以同節</u> 体務行政體系<br>最佳溶體設定:1024×768<br><u>電光市場開傳為一般S245</u> TEL:2 <u>2091630_27003301</u> FAX:27090635 |       |

3. 輸入教師姓名及密碼進行登入。

| 若系統撰 | 操作有問題,請參考校園系統使用異常說明<br>教師查驗                                             |  |
|------|-------------------------------------------------------------------------|--|
|      | 教師編號:     教師編號與教師姓名可<br>擇一輸入,若密碼忘記<br>可向網站管理人員詢<br>問。       教師姓名:     □ |  |
|      | 登入 開閉<br>瀏覽器:Microsoft Internet Explorer ↓                              |  |

# 期初教學計畫上傳

### 基本說明

請使用 Internet Explorer 瀏覽器開啟,或使用 IE tab 等瀏覽器擴充功能,並將 http://ta.taivs.tp.edu.tw 加入<u>信任的網站</u>及開啟 tp.edu.tw 的<u>相容性檢視</u>以確保能正常使用本系統。

- 申請方式
  - 1. 電腦中心將會於每學年初新增新進教師帳號。

2. 請來電至電腦中心詢問密碼的設定

#### 預設帳號密碼

- 帳號:申請人自行設定;與教師信箱帳號相同
- 密碼:正式教師:自行設定
  - 代理教師:218daan

### 登入方式

1. 由本校首頁左側常用連結區中「<u>教師常用特區</u>」頁面中「教學資源」區點選「<u>上傳教學進度</u> <u>表</u>」連結;或直接輸入網址(<u>http://ta.taivs.tp.edu.tw/upload\_mark.asp</u>)前往登入畫面。

| 🗲 🔿 🏉 http://ta.t | .taivs. <b>tp.edu.tw</b> /upload_ma | rkasp 🔎 🕫              | 上傳說明       | × 🖸 🔁           |          |     | -               | □ ×<br>⋒ ☆ ® © |
|-------------------|-------------------------------------|------------------------|------------|-----------------|----------|-----|-----------------|----------------|
|                   |                                     |                        | が利服        | 經營計劃 上偏<br>學進度表 | 财介面      |     |                 | ^              |
| ▶ 106上學期學         | 校日為106年9月16日(7                      | ♡,請老師在9月15日(王          | D之前上傳教學計畫、 | 班級經營計畫,謝謝!      | 200      | 200 |                 |                |
| ▶ 允許上傳的相          | 當案類型為.doc、.docx                     | • .txt • .pdf • .xls • |            |                 |          |     | Ser Contraction |                |
| ▶ 強烈建議使用          | 用 IE8.0 以上的瀏覽器                      | ,若仍然無法上傳,請將            | 務的檔案交至教務處  | ,並註明詳細資料。       |          | E.  |                 | 3              |
| ▶ 這裏提供空白          | 白的教學進度表、實習                          | 進度表檔案,按右鍵另             | 存目標儲存即可。班級 | 經營計劃可參考歷年各地     | 導師的檔案內容! | Cr. |                 | K              |
| □ 若您已經完成          | 成班級經營計劃及教學                          | 進度表,請選擇底下的             | 兩個圖示進入:    |                 |          | 227 | $\sim$          | )              |
| 1. 若是編編           | 制内教師請點選左邊接                          | 扭,系統會請你登入,             | 請使用教學資料網站的 | 帳號(為你的Email)及   | 密碼登入     |     |                 |                |
| 2. 若是代語           | 课、外聘的教师,無数                          | 即資源網的帳號及密碼             | ,請點選石递的按扭, | 需輸入認證碼才可上傳。     |          |     |                 |                |
| 90-               |                                     |                        | 正式編集       | 1 代課外聘          | 90-      |     |                 |                |
|                   |                                     |                        | 教師請進       | 教師請進            |          |     |                 |                |
|                   |                                     |                        |            |                 |          |     |                 |                |
|                   |                                     |                        |            |                 |          |     |                 |                |
|                   |                                     |                        |            |                 |          |     |                 |                |
|                   |                                     |                        |            |                 |          |     |                 |                |
|                   |                                     |                        |            |                 |          |     |                 | ~              |

2. 輸入教師姓名及密碼進行登入。

| 管理權登入請依序管理教師的帳號與密碼: |  |
|---------------------|--|
| 確定送出 重新輸入 第回上一頁     |  |

## 大安課程網

#### 基本說明

本校已建立 moodle 課程管理平台提供教師上課使用,老師可以放置教材及課程內容以協助課程 進行或進行補救教學、學生在家學習。

#### 登入方式

1. 由本校首頁左側教育學習區中點選「大安課程網」連結。

2. 直接輸入課程網網址(<u>https://cloud.taivs.tp.edu.tw/moodle</u>)進行登入

申請方式

1. 教師申請完信箱後,電腦中心將會以相同資料建置課程網帳號密碼。

2. 若老師忘記密碼,可透過課程網登入頁面中「忘記密碼」功能重新修改密碼。

#### 預設帳號密碼

● 帳號:申請人自行設定;與教師信箱帳號相同

● 密碼:隨機產生之亂碼,可使用忘記密碼進行重置

#### 課程開設方式

 如欲開設課程,可直接點擊首頁左方「課程申請」區塊中的「<u>開課申請</u>」連結;也可以點選 「我的課程」區塊中或首頁最下方「<u>所有課程</u>」連結後按下「開課申請」按鈕並填妥相關資 料後即可送出申請。

| 主張軍                                                                                                    | 80                     | 12 200 200                                                                                                    |                                                                                                    | 行導度             |                                                                                                    |   |
|----------------------------------------------------------------------------------------------------|------------------------|----------------------------------------------------------------------------------------------------|----------------------------------------------------------------------------------------------------|-----------------|----------------------------------------------------------------------------------------------------|---|
| ne anna                                                                                                    |                        | 我的課程                                                                                                    | 100                                                                                                    | B               | 2017年09月 二 三 月 五 六                                                                                                    |   |
| 場號<br>11月                                                                                                    | EE                     | ♥ 106上-程式設計班-林冠宇老師<br>\$\$\$ H### H冠#                                                                                                    | ji 0                                                                                                    | * 3<br>10<br>17 | 4 5 6 7 8 0<br>11 12 13 14 15 10<br>18 19 20 21 22 23                                                                                                    |   |
| <ul> <li>● 何记真面</li> <li>● 何记真面</li> <li>● Fing 106A-Kyllin</li> </ul>                                                                                                    |                        | ○106上-計算機概論-林冠宇老師<br>8月 計算時間                                                                                                    | β G                                                                                                    | F 24            | 25 26 27 28 29 30                                                                                                    |   |
| <ul> <li>▶ CS106A-Kylin</li> <li>▶ 105货店素偿诉他信</li> <li>▶ CS106A-Tao</li> <li>▶ CS106A-Tao</li> </ul>                                                                                                    |                        | © 106資訊素養與倫理<br>☞ ########                                                                                                    | 3                                                                                                    |                 |                                                                                                    |   |
| CS105Avgan     P1#5105Avgan     CS105A-agan     CS105A-Tac     CS105B-Vgin     Prog105B-Kgin     Prog105A-Kgin                                                                                                    |                        | ♥ 106上-計算機概論-莊政道老師<br>## 11894 日20世                                                                                                    | <mark>()</mark><br>主接短期設治106単立定第1単数は <mark>年度一日</mark> ・は三一市・体度一二・は<br>第一型10万型単型は美国地的編集用。                                                                                                    |                 |                                                                                                    |   |
| <ul> <li>Prog105A-silai</li> <li>PROG-105</li> </ul>                                                                                                    |                        | © 105上-計算機概論-林冠宇老師<br>■# 1005-49年                                                                                                    | þ G                                                                                                    |                 |                                                                                                    |   |
| 個人做家管理<br>編輯徑人權素                                                                                                    | EZ                     | ○105上-計算機販給-報任約老額<br>## 1HMK #HM                                                                                                    | 5<br>支持电为105上草和計算機能夠接电。並为安華古動之時包勢が自作<br>業業又平台。                                                                                                    |                 |                                                                                                    |   |
| 100代中国<br>同時中期                                                                                                    | Đđ                     | ○105上-計算機概論-莊政道老師                                                                                                    | jû                                                                                                    |                 |                                                                                                    |   |
| L                                                                                                    | _                      |                                                                                                    | る時間用約500年年度第1年約5年一回,18第一年,18第一日,18<br>第一型的同學編集用。                                                                                                    |                 |                                                                                                    |   |
| 899歳程<br>♥ 106 <u>-4978978148948</u><br>高工課程網 正離中文(#                                                                                                    | 1_bw) =                | p-165下。计符编网络,此记字字句                                                                                                    | 2-992-001099-2-992-2-992-2-2-92-2-992-2-92-2-2-2 |                 | d 🏴 計微料林型字                                                                                                    | C |
| 1993年7<br>つ 102- 年の日か日の 1994年<br>高工課程網 正義を次 09<br>安高工課程網<br>1 - 5月<br>1 - 5月<br>1                                                                                                    | 50<br>LW)-             | 0 105 T. 34 19 (Barto, 442) 7 40                                                                                                    | 2-#22000 100 #220 100 #2 20 100 #2 20                                                                                                    | 60              | d 🍘 शिक्षण संदर्भ                                                                                                    |   |
| R978年<br>C Hoto 4年5月1日の日本4年5<br>高工課程期 エポキスの<br>安高工課程網<br>に ) 東空<br>な<br>に<br>また<br>の<br>に<br>また、<br>の<br>に<br>また、<br>の<br>の<br>に<br>また、<br>の<br>の<br>の<br>の<br>の<br>の<br>の<br>の<br>の<br>の<br>の<br>の<br>の                                                                                                    | 88<br>1_14) *          | > 105 T. SI YI M M So. 45222 × 0                                                                                                    | 2-#22000 100 #220 100 #220 #22                                                                                                    | 60              | و تا بالله المراجع المراجع الم<br>مراجع المراجع المراجع المراجع المراجع المراجع المراجع المراجع المراجع المراجع المراجع المراجع المراجع المراجع الم<br>مراجع المراجع المراجع المراجع المراجع المراجع المراجع المراجع المراجع المراجع المراجع المراجع المراجع المراجع الم |   |
| B978年<br>つ HL- 478912-499-63<br>高工課程術 正単大 07<br>安高工課程紀<br>日 - 東田<br>R<br>王<br>第<br>1<br>1<br>1<br>1<br>1<br>1<br>1<br>1<br>1<br>1<br>1<br>1<br>1                                                                                                    | 500 -                  | ▶ 105 T-54 竹橋間論-44272 # 40 ▶ 居家學習                                                                                                    |                                                                                                    |                 | a 🖷 2405-6527                                                                                                    |   |
| Rayiatt<br>つ 10-1 年の日本でありませ、<br>合工課程領 正単大で<br>安吉二課程名<br>な<br>こ<br>年<br>5<br>5<br>5<br>5<br>5<br>5<br>5<br>5<br>5<br>5<br>5<br>5<br>5                                                                                                    | 800 -                  | <ul> <li>&gt; 105 x 3+ 99 傳經為, 457 x 3-0</li> <li>&gt; 居家學習</li> <li>&gt; 一般科目</li> </ul>                                                       | 2-##2400 00 ##24 12 #### 12 #### 12 ####<br>#2175 ####<br>[按蜀嫁程                                                                                                    | 60              | <ul> <li>Interference</li> </ul>                                                                                                    |   |
| 1993年2<br>つ 102- 年の日か日の年年年年<br>帝工課程術 正章や文 04<br>安高二課程術 正章や文 04<br>「 1982<br>「 1983<br>「 1983<br>「 1985<br>1993年までの日本<br>1993年までの日本<br>1993年までの日 | 50<br>()) =<br>()      | <ul> <li>&gt; 105 E-34 資源增益, 秋空2 ± 30</li> <li>&gt; 居家學習</li> <li>&gt; 一般科目</li> <li>&gt; 專業科目</li> </ul>                                       | 2-##2400 (100 #2 20 #240 #2 * 10 #2 * 10 #2 *  | 6               | A Press Hogy                                                                                                    |   |
| R97歳72<br>〇 1062- 97507日-1599年8-<br>高工課程第 正単キスタ<br>安高工課程程第<br>に 東空<br>家<br>家<br>家<br>家<br>第<br>第<br>第<br>第<br>第<br>第<br>第<br>第<br>第<br>第<br>第<br>第<br>第                                                                                                    | 50<br>0,100 -          | <ul> <li>○ 105 F-31 首通明論-14272 #36</li> <li>&gt; E家學習</li> <li>→ 一般科目</li> <li>&gt; 專業科目</li> <li>&gt; 班級活動課程</li> </ul>                        | 2-##2400 100 #2 20 100 #2 20                                                                                                    | 60              | العليم المركبة                                                                                                    |   |
| BYNRT<br>C URL: 4000F101000000<br>高工課程第 正常年文 07<br>安高工課程24<br>に 第四<br>20<br>20<br>20<br>20<br>20<br>20<br>20<br>20<br>20<br>20                                                                                                    | πα<br>1.199 -          | <ul> <li>▶ 105 T-51 資傳贈給。从222:2:0</li> <li>▶ E家學習</li> <li>▶ 一般科目</li> <li>▶ 要楽科目</li> <li>&gt; 班級活動課程</li> <li>&gt; 學生培訓課程</li> </ul>          | 2                                                                                                    | 6               | 4 🗭 2405 4527                                                                                                    |   |
| RayNat<br>다 HAL- 에이용이 10명 + 63<br>帝工課程術 프로+소 64<br>安高工課程紀 프로+소 64<br>(************************************                                                                                                    | 50<br>0<br>0<br>0<br>0 | <ul> <li>▶ 105 下 51 99 傳經 4.457 2.250</li> <li>▶ E家 學習</li> <li>→ 般科目</li> <li>&gt; 班級活動課程</li> <li>&gt; 學生培訓課程</li> <li>&gt; 教師專業課程</li> </ul> | 2                                                                                                    | 6               | A Statistical                                                                                                    |   |

2. 待管理者通過課程審核後,系統將會已電子郵件形式通知申請人。

# IE 設定

#### 信任的網站

1. 請在開啟目標網頁的情況下按下工具列中的「工具」>「網際網路選項(O)」開啟網際網路選 項設定畫面。

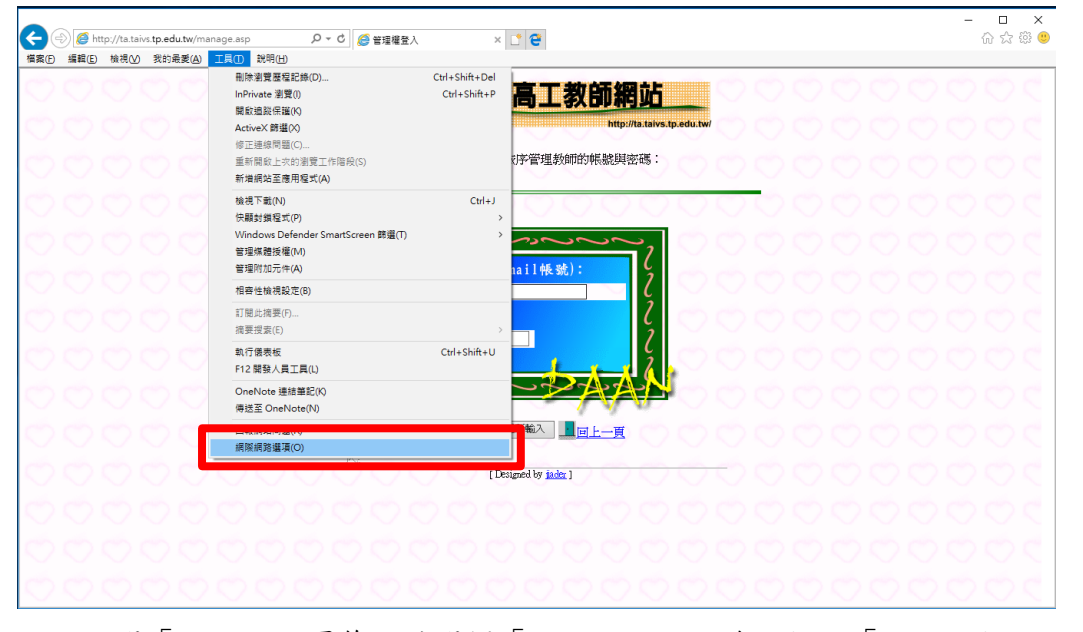

2. 點選「安全性」頁籤,並選擇「信任的網站」後,按下「網站」按鈕。

| 網際網路選項                                                | ?      | ×          |                                                                  |    |
|-------------------------------------------------------|--------|------------|------------------------------------------------------------------|----|
| 一般 安全性 鄙私權 內容 連線 程式 進階                                |        |            |                                                                  |    |
| 邏取要檢視或變更安全性設 <u>定的區域。</u>                             |        |            |                                                                  |    |
| ● ● ● ● ● ● ● ● ● ● ● ● ● ● ● ● ● ● ●                 |        |            |                                                                  |    |
| 信任的網站                                                 | 網站(S)  |            | 信任的網站                                                            | ×  |
| 這個區域包含您相信不會損害電腦或檔案的網站。<br>這個區域中具有網站。<br>此區域的安全性等級(L)  |        |            | <ul> <li>您可從此區域新增及移除網站,這個區域的所有網站會使用區域:</li> <li>全性設定。</li> </ul> | 的安 |
| 自訂                                                    |        |            | 將這個網站新增到區域(D):                                                   |    |
| 自訂設定。                                                 |        |            | http://ta.taivs.tp.edu.tw 新增(A)                                  |    |
| - 若要變更設定,請按一下 [自訂等級]。<br>- 若要使用建議設定,請按一下 [預設等級]。      |        |            | 網站(W):                                                           |    |
|                                                       |        |            | http://www.taivs.tp.edu.tw 移除(R)                                 |    |
| □ 飲用受保護模式 (需要重新啟動<br>Internet Explorer)(P) 自訂等級(C) 預調 | 设等級(D) |            | https://stuinfo.taivs.tp.edu.tw                                  |    |
| <b>您所有原树垂</b> 設為預設                                    | 笔級(R)  |            |                                                                  |    |
|                                                       |        |            |                                                                  |    |
|                                                       |        |            | □ 此區域內的所有網站需要伺服器驗證 (https:)(S)                                   |    |
|                                                       |        |            |                                                                  |    |
| 確定取消                                                  | 套用(    | <u>A</u> ) | [願聞(C)                                                           |    |

3. 按下「新增」按鈕,將會看到網址列中的網址加入下方網站清單,若出現「加到這個區域的網站必須使用首碼 https://,此首碼可確保安全的連線」的提示訊息,請先將下方的「□此區 域內的所有網站需要伺服器驗證 (https:)(S)」取消勾選即可正確新增。

### 相容性檢視

1. 請在開啟目標網頁的情況下按下工具列中的「工具」>「相容性檢視設定(B)」開啟網際網路 選項設定畫面。

|     | 0                  |                       |                           |                                                                                                    |                                | × □ -                                              |
|-----|--------------------|-----------------------|---------------------------|----------------------------------------------------------------------------------------------------|--------------------------------|----------------------------------------------------|
| 福宾田 | ジ (2) htt<br>編輯(E) | tp://ta.taiv<br>檢視(V) | s.tp.edu.tw/ma<br>我的最愛(A) | anage.asp クマピ (会                                                                                                    | 管理權登入 ×                        | 년 👻 🐨 🐨 🐨                                          |
| 000 | 000                |                       |                           | <ul> <li>制除激度理理記錄(D)</li> <li>InPrivate激度(I)</li> <li>職就過酸常樣(O)</li> <li>ActiveX 薪還(O)</li> <li>確正總總環還(C)</li> <li>重新開放日大市効測度工作階段(S)</li> <li>新増網設置應用程式(A)</li> </ul> | Ctrl+Shift+Del<br>Ctrl+Shift+P | 高工教師網站<br>http://lite/sty.edu.te/<br>IP管理教師的帆戲與密碼: |
|     |                    |                       |                           | 檢視下載(N)<br>快願封鎖程式(P)<br>Windows Defender SmartScreet<br>管理煤體授權(M)                                                                                                    | Ctrl+J<br>><br>n 節堪(T) >       |                                                    |
|     |                    |                       |                           | 相容性檢視設定(8)<br>摘要授素(E)<br>動行優素紙                                                                                                    | Ctrl+Shift+11                  |                                                    |
|     |                    |                       |                           | F12 開發人員工具(L)<br>OneNote 連結筆記(K)<br>傳送至 OneNote(N)                                                                                                    |                                |                                                    |
|     |                    |                       |                           | 据陈编路灌道(O)                                                                                                    | [De                            | igned by <u>inde</u> ]                             |
|     |                    |                       |                           |                                                                                                    |                                |                                                    |

2. 按下「新增」按鈕即可將網站加入下方相容性檢視的網站中

| 相容性檢視設定                                                                                                    | ×     |
|----------------------------------------------------------------------------------------------------|-------|
| <b>凝更相</b> 啻性檢視設定                                                                                                    |       |
| **************************************                                                                                |       |
| tp.edu.tw                                                                                                    | 新増(A) |
| 已新增至 [相容性檢視] 的網站(W):                                                                                                  |       |
| <ul> <li>✓ 在相容性檢視下顯示內部網路網站(I)</li> <li>✓ 使用 Microsoft 相容性演單(U)</li> <li>如需詳細資訊,請參閱 Internet Explorer 隱私權聲明</li> </ul> | 移除(R) |
|                                                                                                    | 關閉(C) |